## Humidistat Model TCI-W11-U-H, TCI-W11-U Model TRI2 with BACnet®

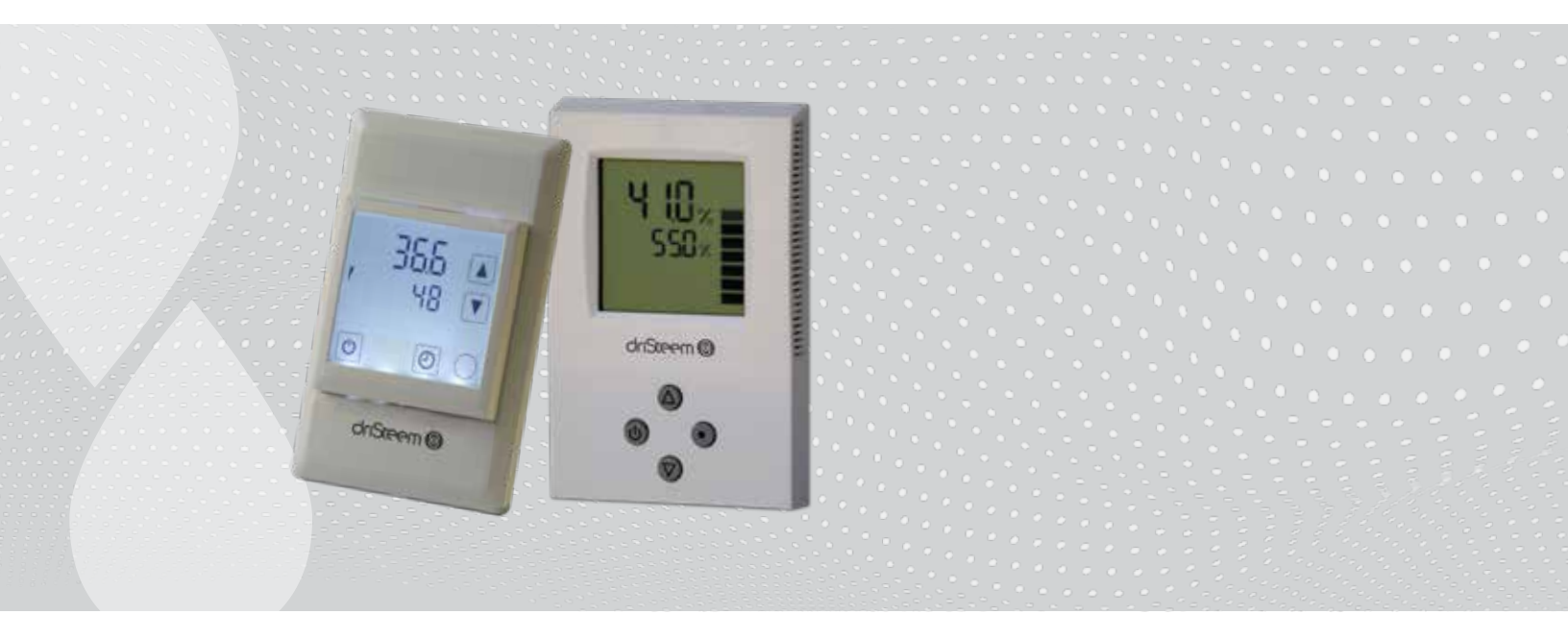

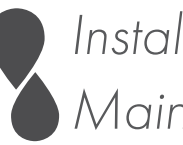

Installation, Operation, and Maintenance Manual

#### Read and save these instructions

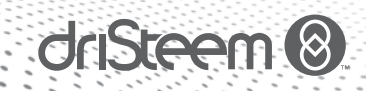

## Warnings and cautions

#### THESE INSTALLATION INSTRUCTIONS ARE FOR THE HUMIDISTAT ONLY!

For DriSteem equipment installation, follow DriSteem equipment installation instructions.

## 

This product must be installed by a qualified heating and air conditioning contractor. Failure to do so can result in serious injury from electrical shock or damage to product, and can void product warranty due to possible product misapplication.

### 

 Contact with energized electrical circuits can cause serious injury from electrical shock. Disconnect electrical power to the equipment before starting installation.

#### CAUTION

- Do not set humidity higher than recommended or moisture can accumulate, which can cause bacteria and mold growth or dripping water into building spaces. Dripping water can cause property damage; bacteria and mold growth can cause illness.
- 2. Do not set humidity up to recommended levels if there is condensation on the inside of windows. Condensation damage can result.

## Table of contents

| WARNINGS                                                                                                    |
|----------------------------------------------------------------------------------------------------|
| OVERVIEW                                                                                                    |
| Features and parameters                                                                                                    |
| TRI2 display    6      Model TCI and TRI2 specifications    7                                                                                                    |
| SPECIFICATIONS                                                                                                    |
| Dimensions                                                                                                    |
| INSTALLATION                                                                                                    |
| Installation instructions                                                                                                    |
| OPERATION       12         Changing the parameters       12         BACnet® communication with DriSteem humidistats       13         Configuration of BACnet® humidistat devices       15         Object list       17         Description of available objects       20         Model TRI2 BACnet humidistat parameters       22 |
| MAINTENANCE         24           Accessing the internal humidity sensor AES1-HT-Ax         24                                                                                                    |
| TROUBLESHOOTING                                                                                                    |
| REPLACEMENT PARTS                                                                                                    |

÷

## Features and parameters

#### FEATURES

- Digital display of humidity and setpoint.
- Mount to wall or standard junction box.
- One universal input for a remote humidity sensor.
- One 0 10VDC or 4 20mA output (for DriSteem modulating humidifiers). NOTE: Actuators: Choose modulating actuators with an input signal type of 0 - 10VDC or 4 - 20mA. Minimum and maximum signal limitations may be set with parameters. 3-point point actuators with constant running time are recommended. The default parameters are for 2 - 10VDC actuators.
- Input voltage of either 24VAC or 24VDC.

#### **ROOM MODELS**

- Standard with 3% humidity element
- Replaceable internal humidity element (optional)

#### **MODEL TRI2**

- Touchscreen digital display of humidity and setpoint
- BACnet communications
- Two universal inputs for alarm inputs.
- Two digital outputs for on/off control (for DriSteem dehumidifiers).

#### PARAMETERS

The following functions can be changed from the parameters menu.

- Configure universal input for a 0 10VDC, 2 10VDC, 0 20mA, or 4 - 20mA remote humidity sensor, default is 0 - 10VDC
- Configure output for 0 10VDC, 2 10VDC, 0 20mA, or 4 20mA, default is 2 - 10VDC
- Monitor alarms for high and low humidity, default disabled.
- Set min or max humidity display, default 0% and 100%
- Calibrate sensor
- Tune the PI control loop (for modulating analog output only)
- Enable security to prevent user from changing parameters.
- Convert between Fahrenheit or Celsius display.
- Change BACnet communication settings (Model TRI2).
- Monitor alarms for duct high limit air flow on BACnet models and dehumidifier errors.

#### WARNING!

This device is intended to be used for comfort applications. Where a device failure endangers human life and/or property, it is the responsibility of the owner, designer and installer to add additional safety devices to prevent or detect a system failure caused by such a device failure. The manufacturer of this device cannot be held liable for any damage caused by such a failure.

#### WARNING!

Live electrical components

During installation, testing, servicing and troubleshooting of DriSteem products, it may be necessary to work with live electrical components. Have a qualified licensed electrician or other individual who has been properly trained in handling live electrical components perform these tasks. Failure to follow all electrical safety precautions when exposed to live electrical components could result in death or serious injury.

## TCI display

#### FIGURE 5-1: USING THE DRISTEEM MODEL TCI HUMIDISTAT DISPLAY

Typical Home screen

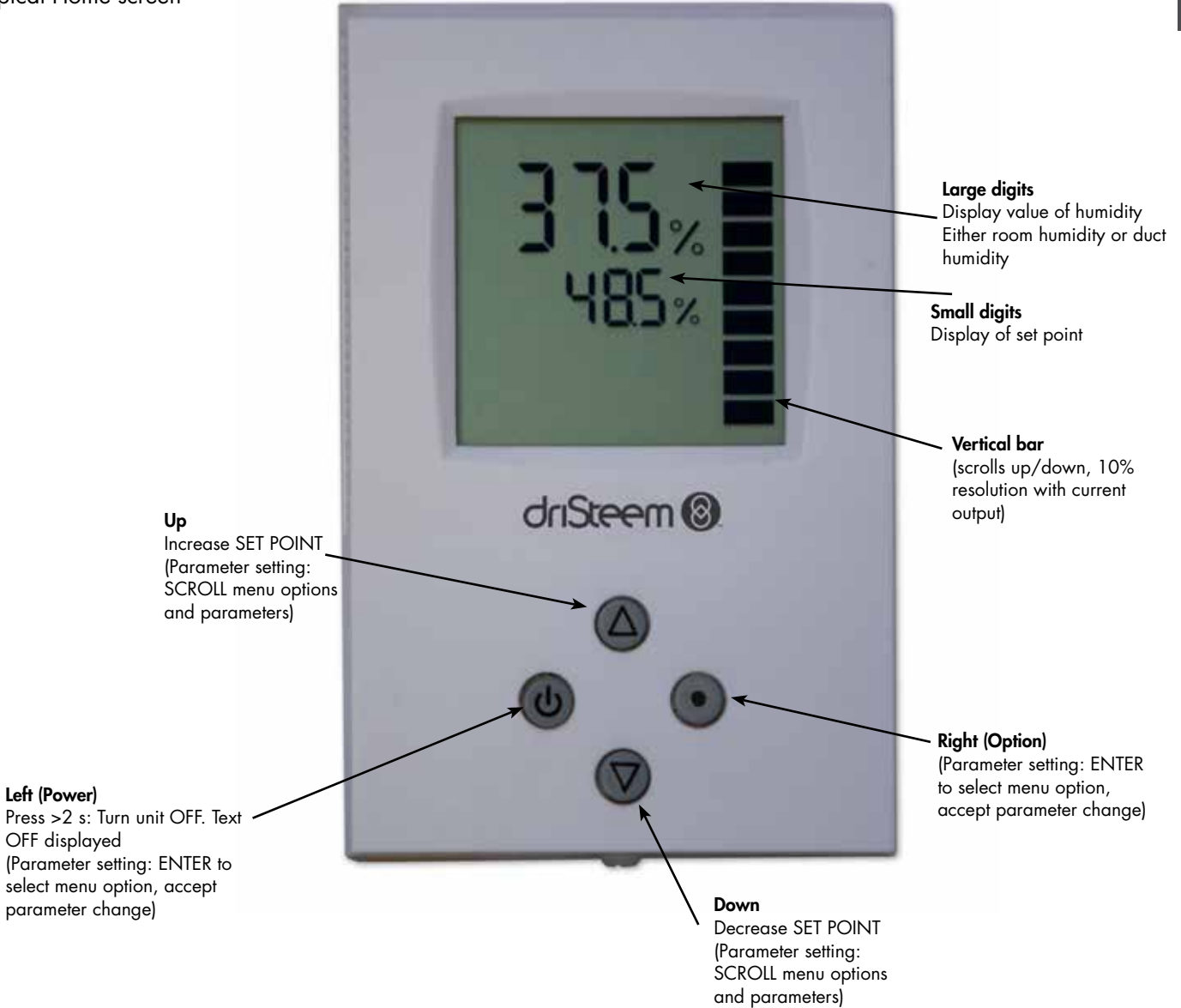

## TRI2 display

#### FIGURE 6-1: USING THE MODEL TRI2 BACNET DRISTEEM HUMIDISTAT DISPLAY

#### Typical Home screen

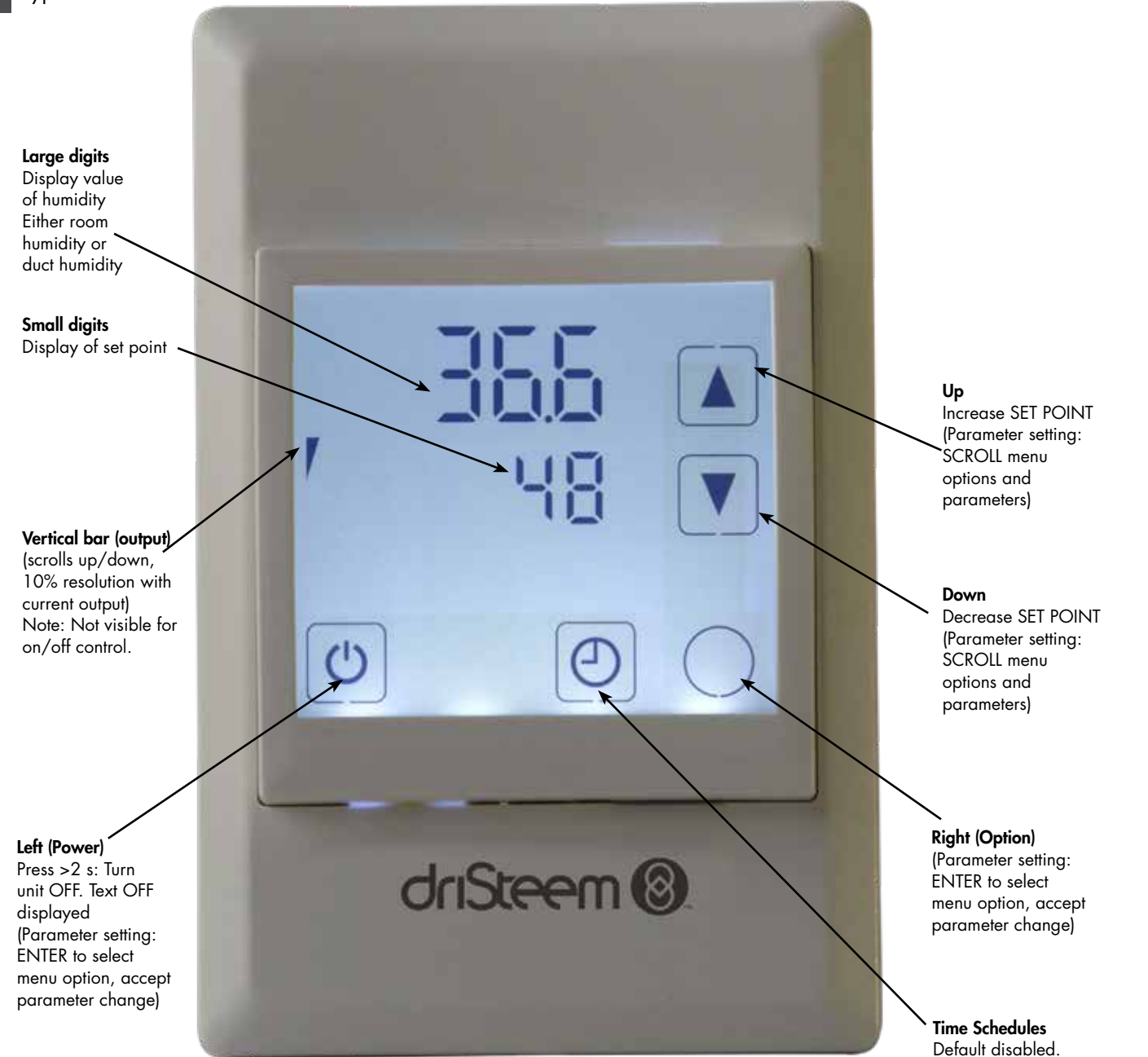

SPECIFICATIONS

## Model TCI and TRI2 specifications

**T | | 7 1** 

| Model TCI and  | TRI2 specifications                                                |                                                                                                    |                                                                      |  |  |
|----------------|--------------------------------------------------------------------|----------------------------------------------------------------------------------------------------|----------------------------------------------------------------------|--|--|
|                |                                                                    | Model TCI                                                                                                   | Model TRI2                                                           |  |  |
|                | Power requirements                                                 | 24 AC/DC ±10%, 50/60 H:<br>SELV to                                                                          | z, Class 2, 2.0A, 48 VA max.<br>HD 384.                              |  |  |
| Power Supply   | Power consumption                                                  | Maximum 3 VA                                                                                                | Maximum 5 VA                                                         |  |  |
|                | Electrical connection                                              | Terminal connectors 0.34 - 2.5 mm <sup>2</sup> wire (AWG 22 - 13)                                           | Terminal connectors<br>0.34 - 1.3 mm <sup>2</sup> wire (AWG 22 - 16) |  |  |
|                | Universal input                                                    | Setting for voltage or                                                                                      | current or digital input                                             |  |  |
|                | Input signal                                                       | 0 - 10 V or                                                                                                 | · 0 - 20 mA                                                          |  |  |
|                | Resolution                                                         | 9.76 mV or 0.0                                                                                              | 019 mA (10 bit)                                                      |  |  |
|                | Impedance                                                          | Voltage: 98kΩ,                                                                                              | Current: 240Ω                                                        |  |  |
|                | Humidity sensor AEs3-HT-Ax                                         | Capacit                                                                                                    | y sensor                                                             |  |  |
| Signal Inputs  | Range                                                              | 0 - 90                                                                                                    | 0% rH                                                                |  |  |
|                | Measuring accuracy                                                 | ±3                                                                                                    | 3%                                                                   |  |  |
|                | Hysteresis                                                         | ±1%                                                                                                    |                                                                      |  |  |
|                | Repeatability                                                      | ±O                                                                                                    | ±0.1%                                                                |  |  |
|                | Stability                                                          | <0.5% / year                                                                                                |                                                                      |  |  |
| Passive Input  | Range                                                              | UI4 to UI5, Passive Temperature NTC or open contact<br>NTC (Sxx-Tn10) 10kΩ, Type 2<br>-40100 °C (-40212 °F) |                                                                      |  |  |
|                | Analog output                                                      | -                                                                                                    |                                                                      |  |  |
|                | Output signal                                                      | DC 0 to 10V/0 to 20mA                                                                                       |                                                                      |  |  |
|                | Resolution                                                         | 9.76 mV /                                                                                                   | 0.019 mA                                                             |  |  |
| Signal Outputs | Maximum load                                                       | Voltage: 5k $\Omega$ , Current: 250 $\Omega$                                                                | $\geq 1 k\Omega$                                                     |  |  |
|                | Insulation strength between relays contacts and system electronics | 2000 VAC to EN60730-1                                                                                       | 1500 VAC to EN60730-1<br>1000 VAC to EN60730-1                       |  |  |
|                | Relay outputs                                                      | AC Voltage: 048 VAC<br>DC Voltage: 030 VD                                                                   | , full-load current (1.2) A<br>IC, full-load current 2 A             |  |  |
|                | Operation                                                          | To IEC 2                                                                                                    | 721-3-3                                                              |  |  |
|                | Climatic conditions                                                | class                                                                                                    | 3K5                                                                  |  |  |
|                | Temperature                                                        | 0 to 50°C (3                                                                                                | 32 to 122°F)                                                         |  |  |
|                | Humidity                                                           | < 95% RH non-condensing                                                                                     | <85% RH non-condensing                                               |  |  |
| Environment    | Transport & storage                                                | To IEC 721-3-2                                                                                              | and IEC 721-3-1                                                      |  |  |
|                | Climatic conditions                                                | class 3K5 a                                                                                                 | nd class 1K3                                                         |  |  |
|                | Temperature                                                        | -25 to 70°C (                                                                                               | -13 to 158°F)                                                        |  |  |
|                | Mechanical conditions                                              | class                                                                                                    | 2M2                                                                  |  |  |
|                |                                                                    |                                                                                                    | Continued on next page                                               |  |  |

## Model TCI and TRI2 specifications (continued)

Table 8-1:

#### Model TCI and TRI2 specifications (continued)

|           |                                                                  | Model TCI                                                                                   | Model TRI2                                                                                                    |  |
|-----------|------------------------------------------------------------------|---------------------------------------------------------------------------------------------|----------------------------------------------------------------------------------------------------|--|
|           | CE<br>conformity, EMC standard, low voltage<br>directive         | 2014/30/EU<br>2014/35/EU                                                                    |                                                                                                    |  |
|           | Automatic electrical controls for household and similar use      | EN ć                                                                                        | 00730-1                                                                                                    |  |
| Standards | Special requirement on temperature dependent controls            | EN 60730-2-9                                                                                | -                                                                                                    |  |
|           | Electromagnetic compatibility for industrial and domestic sector | -                                                                                           | Emissions: EN 60 730-1<br>Immunity: EN 60 730-1                                                                                              |  |
|           | Degree of protection                                             | IP30 to                                                                                     | EN 60529                                                                                                    |  |
|           | Pollution class                                                  | II (EN                                                                                      | 60730-1)                                                                                                    |  |
|           | Safety class                                                     | III (IEC60536)                                                                              | II (IEC60536)                                                                                                    |  |
|           | Overvoltage category                                             | I (EN60730-1)                                                                               | II (EN60536)                                                                                                    |  |
|           | Material: Cover, back part, mounting plate                       | Fire proof ABS plastic (ULS                                                                 | 24 class V-0) Galvanized steel                                                                                                    |  |
| General   | Dimensions (H x W x D)                                           | Front part: 15 X 113 X 72 mm (0.6 X<br>4.5 X 2.8in)<br>Power case: 58 x 32 mm (2.3" x 1.3") | Front part: 14 X 113 X 72 mm (0.6 X 4.5<br>X 2.8in)<br>Power case: 50 x 50 mm (2.0" x 2.0")                                                  |  |
|           | RoHS compliant according to                                      | 2011/65/EU                                                                                  |                                                                                                    |  |
|           | Weight (including package)                                       | 253 g (8.9 oz)                                                                              | 184 g (6.5 oz)                                                                                                    |  |
|           | Hardware interface                                               | -                                                                                           | RS485 in accordance with EIA/TIA 485                                                                                                    |  |
|           | Max nodes per network                                            | -                                                                                           | 128                                                                                                    |  |
|           | Max nodes per segment                                            | -                                                                                           | 64                                                                                                    |  |
|           | Conductors                                                       | -                                                                                           | Shield twisted pair (STP) cable                                                                                                    |  |
|           | Impedance                                                        | -                                                                                           | 100 - 130 ohm                                                                                                    |  |
|           | Nominal capacitance                                              | -                                                                                           | 100 pF/m 16 pF/ft. or lower                                                                                                    |  |
| Network   | Galvanic isolation                                               | -                                                                                           | The communication circuitry is isolated                                                                                                    |  |
|           | Line termination                                                 | -                                                                                           | A line termination resistance (120 ohm)<br>shall be connected between the terminals<br>(+) and (-) of the furthermost node of the<br>network |  |
|           | Network topology                                                 | -                                                                                           | Daisy chain according EIA/TIA 485 specifications                                                                                             |  |
|           | Recommended maximum length per chain                             | -                                                                                           | 1200 m (4000 ft).                                                                                                    |  |
| PAC+      | Communication standard                                           | -                                                                                           | BACnet MS/TP over RS485 BTL tested and listed B-ASC                                                                                          |  |
| BACnet    | Communication speed                                              | -                                                                                           | 9600, 19200, 38400, 57600, 76900,<br>115200                                                                                                  |  |

•••

## Dimensions

#### FIGURE 9-1: TCI HUMIDISTAT DIMENSIONS

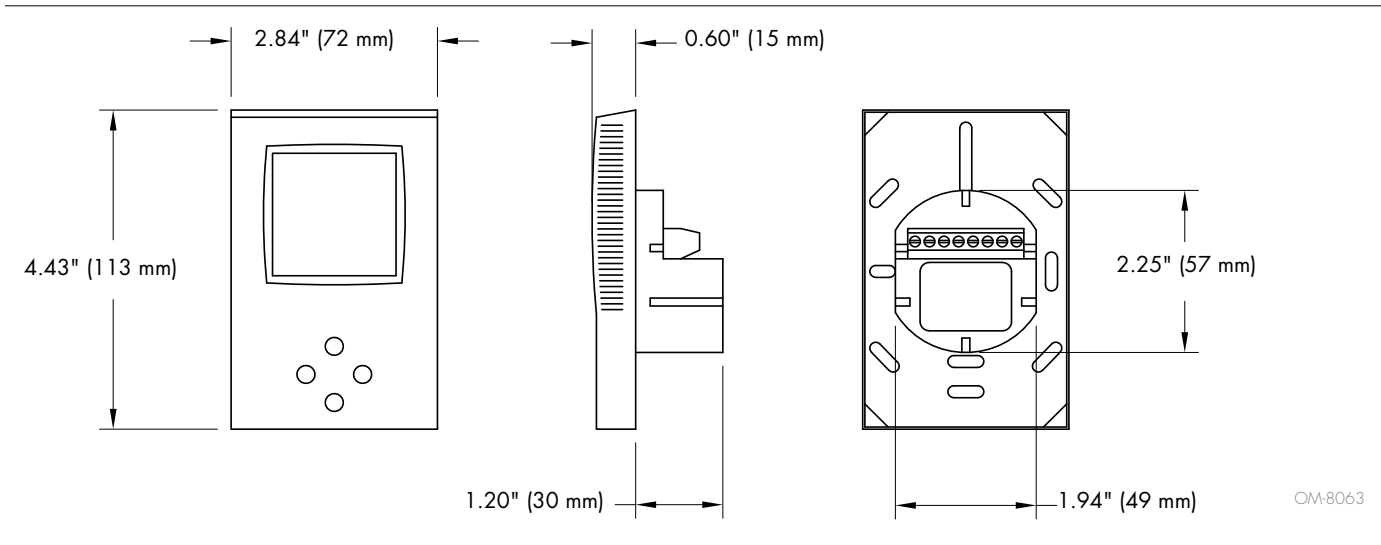

#### FIGURE 9-2: TRI2 HUMIDISTAT DIMENSIONS

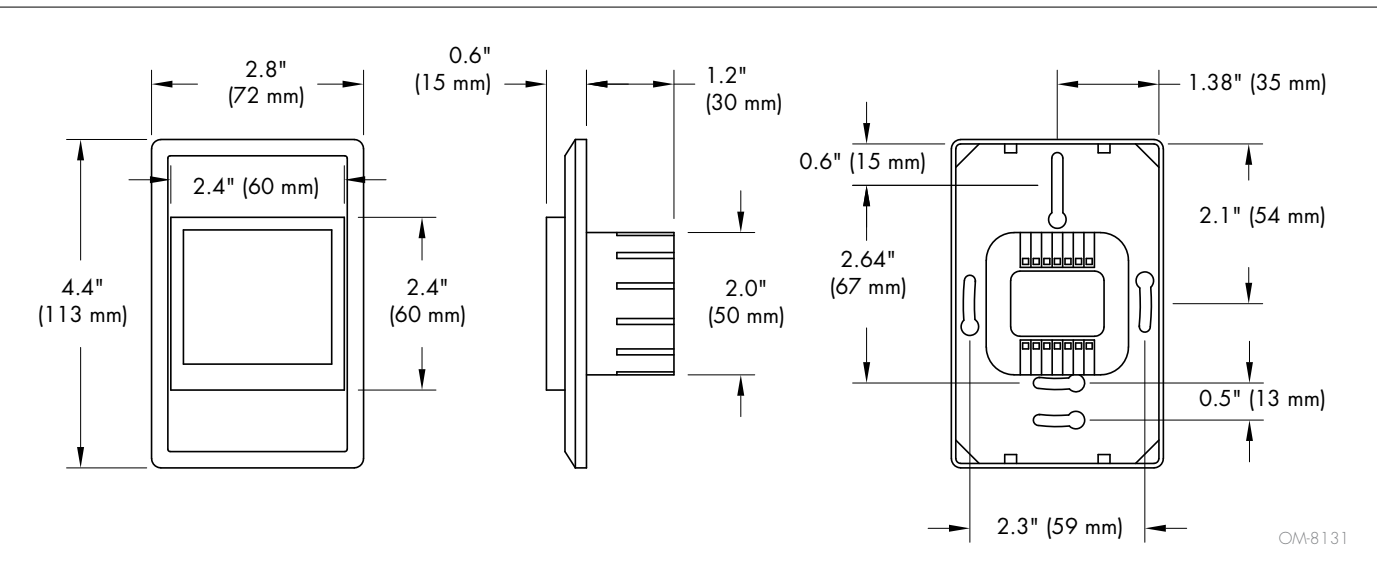

## Installation instructions

#### INSTALLATION

- Install the controller on an easily accessible interior wall, approximately 1.5 m above the floor in an area of average temperature.
- Avoid direct sunlight or other heat sources (e.g. above radiators and heat emitting equipment).
- Avoid locations behind doors, outside walls, and below or above air discharge grills and diffusers.
- Location of mounting is less critical if external sensors are used.
- Ensure adequate air circulation to dissipate heat generated during operation.
- Observe local regulations.
- Do not mount in a wet or condensation prone environment.

#### INSTALLATION INSTRUCTIONS

- 1. Connect the wires to be connected to the terminals of the power case according to wiring diagram.
- 2. Install the mounting plate to the flush mounting box.

#### Notes:

- Make sure the nipple with the front holding screw is facing to the ground (TCI models only).
- Make sure the mounting screw heads do not stand out more than 0.2" (5 mm) off the surface of the mounting plate.
- 3. Ensure the jumpers are set correctly (TCI models only).
- 4. Slide the two latches located on the top of the front part into the hooks at the upper side of the mounting plate.
- Carefully lower the front part until the interconnector reaches the mounting-plate. Continue pressing in a gentle way until the front part is fully connected. While inserting the connectors, a slight resistance can be felt. This is normal. Do not use excessive force.
- 6. With a Phillips-type screw driver of size #2, carefully tighten the front holding screw to secure the front part to the mounting plate. This screw is located on the front lower side of the unit. There is no need to tighten the screw too much (TCI models only).

#### JUMPER CONFIGURATION (TCI MODELS ONLY)

Jumpers are mounted vertically only.

- 1. A0 Selection of output signal type
  - Left position: voltage output (0 10 V) factory default.
  - Right position: current output (0 20 mA)
- 2. UI Selection of input signal type
  - Left position: voltage input (0 10 V) factory default.
  - Middle position: current input (0 20 mA)
  - Right position: RT or dry-contact input

#### FIGURE 10-1: CONNECTION (TCI MODELS ONLY)

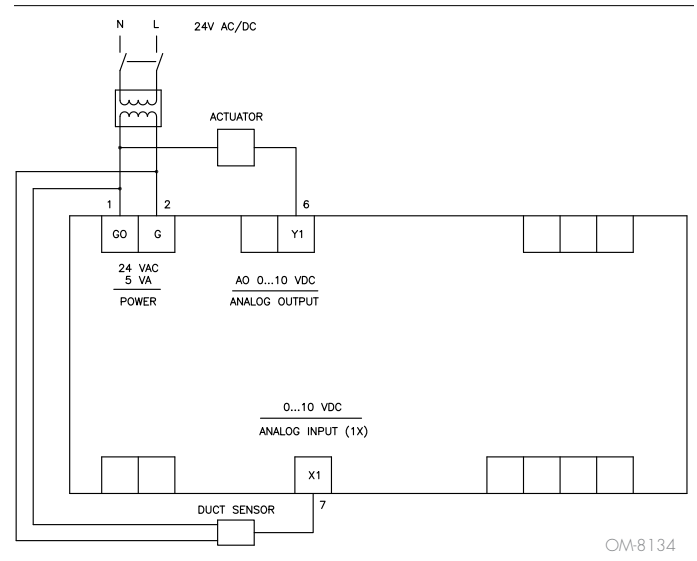

## Table 10-1:

| IC. |                   |                       |                     |  |
|-----|-------------------|-----------------------|---------------------|--|
|     |                   | TCI-W11-U-H<br>(Room) | TCI-W11-U<br>(Duct) |  |
| G0  | Ground            | 1                     | 1                   |  |
| G   | 24VAC/21VDC       | 2                     | 2                   |  |
| Y1  | Control output    | 6                     | 6                   |  |
| X1  | Duct sensor Input | —                     | 7                   |  |

## TRI2 wiring diagram

#### FIGURE 11-1: TRI2 WIRING DIAGRAM

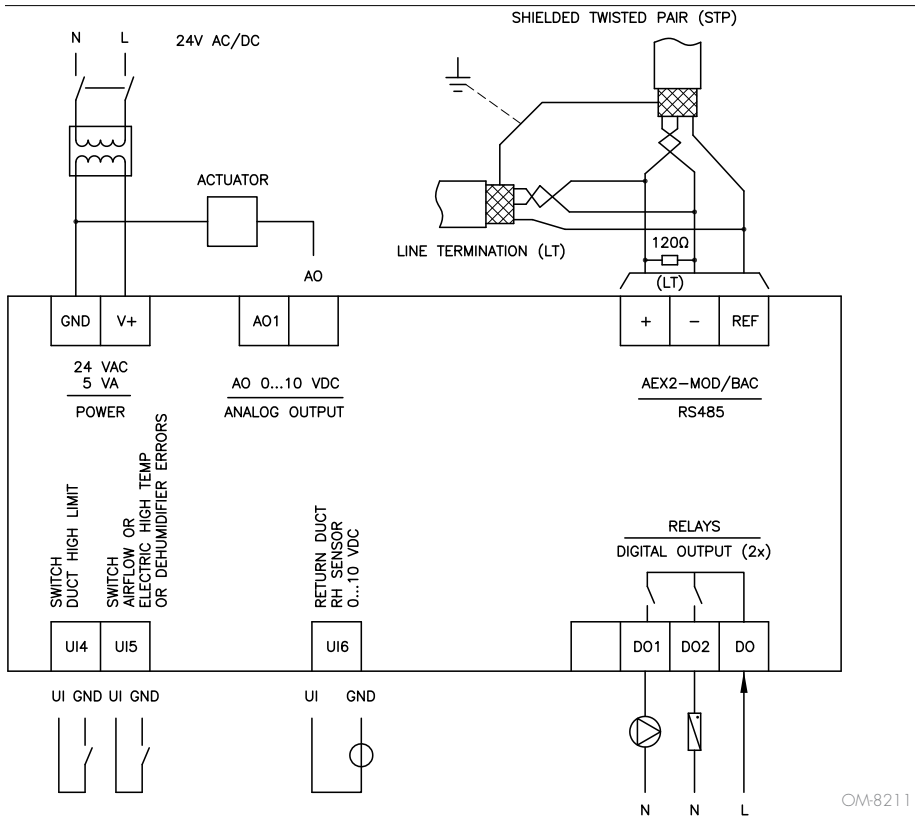

#### Table 11-1: **TRI** Terminal connections (modulating humidification control)

|     |                                           | TRI2<br>(Room) | TRI2<br>(Duct) |
|-----|-------------------------------------------|----------------|----------------|
| GND | Ground                                    | 1              | 1              |
| V+  | 24VAC/21VDC                               | 2              | 2              |
| AO1 | Control output                            | 3              | 3              |
| UI4 | Duct high limit switch                    | 8              | 8              |
| UI5 | Air flow switch and/or electric high temp | 9              | 9              |
| UI6 | Duct sensor input                         | _              | 10             |
| +   | BACnet +                                  | 5              | 5              |
| -   | BACnet -                                  | 6              | 6              |

#### Table 11-2: TRI Terminal connections (on/off dehumidification control)

|     |                            | TRI2<br>(Room) | TRI2<br>(Duct) |
|-----|----------------------------|----------------|----------------|
| GND | Ground                     | 1              | 1              |
| V+  | 24VAC/21VDC                | 2              | 2              |
| DO1 | Control output signal      | 12             | 12             |
| DO  | Control ouput power        | 14             | 14             |
| UI4 | RL Dehumidifier error code | 8              | 8              |
| UI6 | Duct sensor input          | -              | 10             |
| +   | BACnet +                   | 5              | 5              |
| -   | BACnet -                   | 6              | 6              |

.

. . .

-

. - - -

.

. .

. ٠

## Changing the parameters

- Press the UP and DOWN button simultaneously for three seconds. The display will indicate the firmware version in the upper large digits and the revision in the lower small digits. Press the RIGHT or POWER key to start login.
- 2. CODE is shown in the small display.
- 3. The code for accessing the user parameters is 0009, for control parameters it is 0241.
- 4. Select this by using the UP or DOWN buttons.
- 5. Press the RIGHT or POWER button after selecting the correct code.
- 6. Once logged in the parameter group can be selected with the UP and DOWN key. Enter the group with the RIGHT or POWER key.
- 7. Once the group is selected, the parameter is displayed immediately.
- 8. Select the parameters with the UP/DOWN buttons. Change a parameter by pressing the RIGHT button. Arrows 8 to 10 show up and indicate that the parameter may be modified now. Use UP or DOWN buttons to adjust the value.
- Once complete, press RIGHT or POWER in order to save the new value of the parameter and return to the selection level. Pressing the LEFT key will discard the value and return to the selection menu without saving.
- 10.Press the LEFT key again so as to leave the parameter menu and return to the group selection. Press LEFT key again while in the group selection to return to normal operation.
- 11. The unit will return to normal operation if no key is pressed for more than five minutes.

## BACnet<sup>®</sup> communication with DriSteem humidistats

#### FEATURES

- BACnet<sup>®</sup> MS/TP communication over RS485
- B-ASC Device Profile
- Slave type of communication
- Supports up to 128 nodes on one network
- Galvanic isolated bus connection
- Baud rates: Auto / 9600 / 19200 / 38400 / 57600 / 76800 / 115200
- LED indicators

#### X2-BAC (TRI2) PROTOCOL IMPLEMENTATION CONFORMANCE STATEMENT (PICS)

Vendor Name: Vector Controls

Product Name: X2 Controls series

#### X2 product description:

The X2 communicating BACnet<sup>®</sup> controllers are designed as universal controls equipment suitable for a large number of applications. They may be used in zoning and other applications which are monitored by a BACnet<sup>®</sup> MS/TP network.

#### Table 13-1:

#### Supported BACnet Interoperability Blocks (BIBB)

The BACnet interface conforms to the B-ASC device profile (BACnet® Application Specific Controller). The following BACnet Interoperability Building Blocks (BIBB) are supported.

| BIBB     | Туре              | Name                             |
|----------|-------------------|----------------------------------|
| DS-RP-B  | Data sharing      | Read property - B                |
| DS-RPM-B | Data sharing      | Read property multiple - B       |
| DS-WP-B  | Data sharing      | Write property - B               |
| DM-DCC-B | Device management | Device communication Control - B |
| DM-DDB-B | Device management | Dynamic device binding - B       |
| DM-DOB-B | Device management | Dynamic object binding - B       |
| DM-TS-B  | Device management | Time synchronization - B         |
| DM-UTC-B | Device management | UTC Time synchronization - B     |
| DM-RD-B  | Device management | Reinitialize device - B          |

13

## BACnet<sup>®</sup> communication with DriSteem humidistats

#### SUPPORTED STANDARD BACNET® APPLICATION SERVICES

- ReadProperty
- ReadPropertyMultiple
- WriteProperty
- DeviceCommunication. Needs a password which is "Vector" (case sensitive and without the quotes).
- I-Am
- I-Have
- TimeSynchronisation
- UTCTimeSynchronisation
- ReinitializeDevice ("cold" or "warm"). Needs a password which is "Vector" (case sensitive and without the quotes).

#### SUPPORTED STANDARD OBJECT TYPES

- Device
- Analog input
- Analog value
- Binary value
- Multi-state Value

#### LED INDICATORS

The BACnet interface features a green LED and a red LED for indication of traffic on the RS-485 bus. The green LED is lit when an incoming packet is received, and the red LED is lit when an outgoing packet is transmitted to the bus. At power-up, both LED blink twice simultaneously as a sign of the boot process being completed. A constantly lit LED serves as an indication of a fault condition in the reception or sending process.

## Configuration of BACnet® humidistat devices

#### CONFIGURATION OF BACNET HUMIDISTAT DEVICES

The communication parameters may be set via operation terminals. Login to the controller as follows:

- Press UP/DOWN buttons simultaneously for three seconds. The display will show firmware version and revision number. Press the OPTION button to start login.
- 2. CODE is shown in small display.
- 3. Select 241 using UP/DOWN buttons.
- 4. Press OPTION after selecting the correct code.
- Once logged in with 241 control modules are displayed (Lp1, Lp2, 1u, 2u, etc.) – select with UP/DOWN the communication parameters CO and open with OPTION. As soon as the module is open its parameters are displayed.
- Select the parameters with the UP/DOWN buttons. Change a parameter by pressing the OPTION button. Three arrows are displayed to indicate that the parameter may be modified. Use UP/DOWN buttons to adjust the value.
- 7. After you are done, press OPTION to save the new value and return to the selection level (arrows disappear when selection is saved). Pressing left hand POWER button without pressing OPTION will discard the value and return without saving. For control parameters press POWER again to leave parameter selection and return to control module selection.

Press the POWER to leave the menu. The unit will return to normal operation if no button is pressed for more than 5 minutes.

## Configuration of BACnet® humidistat devices

| Table 16-1:<br>COM Parameters |                                                                                                    |                |                 |  |
|-------------------------------|----------------------------------------------------------------------------------------------------|----------------|-----------------|--|
| Parameter                     | Description                                                                                                    | Range          | Default         |  |
| CO 00                         | Bus plug-in hardware id (read only)                                                                                                    | 0255           | 3               |  |
| CO 01                         | Bus plug-in software version (read only)                                                                                                    | 0255           | 12              |  |
| CO 02                         | Bus plug-in software revision (read only)                                                                                                    | 0255           | 13              |  |
| CO 03                         | Communication address (must be unique in network)                                                                                                    | 1127           | 1               |  |
| CO 04                         | Baud rate:<br>0 = Auto-detect1<br>1 = 9600<br>2 = 19200<br>3 = 38400<br>4 = 57600<br>5 = 76800<br>6 = 115200                                                                                                    | 06             | 0 (Auto-detect) |  |
| CO 05                         | Highest master                                                                                                    | 1127           | 127             |  |
| CO 06                         | Device object ID1 000000xx                                                                                                    | 099            | 00              |  |
| CO 07                         | Device object ID2 0000xx00                                                                                                    | 099            | 00              |  |
| CO 08                         | Device object ID3 00xx0000                                                                                                    | 099            | 01              |  |
| CO 09                         | Device object ID4 0x000000                                                                                                    | 04             | 0               |  |
| CO 10                         | Send I-am at boot                                                                                                    | 1, 0 (ON, OFF) | 1 (ON)          |  |
| CO 11                         | Not used.                                                                                                    | 0255           | 255             |  |
| CO 12                         | Not used.                                                                                                    | 0255           | 255             |  |
| CO 13                         | Not used.                                                                                                    | 0255           | 255             |  |
| CO 14                         | Not used.                                                                                                    | 0255           | 255             |  |
| CO 15                         | Auto increment2 and auto-build3 of "device object name" flags:<br>0 = Auto increment and auto-build of device object name disabled<br>1 = Auto increment is enabled, auto-build of device object name disabled<br>2 = Auto increment disabled; auto-build of device object name enabled<br>3 = Auto increment and auto-build of device object name enabled | 03             | 2               |  |

1 "Auto-detect baud rate"-mode

When this option is selected, the AEC-BAC will detect the baud rate of the RS485 network. The AEX-BAC will stay in baud rate detection mode until it successfully decodes a package sent from device with address = 0 with a baud rate which is supported by the AEX-BAC. The baud rate detection mode will be entered once at hardware start-up and after a prolonged communication failure.

2 "Auto increment"-function

When this function is enabled and an automatic AEC-PM1 parameter load is executed at power up of the controller, the following variables will be incremented and written back to the AEC-PM1 unit:

- CO03 Communication address. This is incremented only if the value is not already 127 with respect to CO05 – the address of the highest master. If CO05 is equal or less than the newly incremented value of CO03, then CO05 is written to be 127 (the maximum value of CO05 possible).

- CO06 ... CO09 Device object ID. This is incremented only if the value is not already "4194304".

3 "Auto-build of device object name"-function

The BACnet standard requires that the each BACnet endpoint has a unique name on the network (device object name). The initial name of the AEX-BAC module is "AEX-BAC" equal for all devices. This means that device object names need to be edited manually.

Using the auto-build-function the device object name can be automatically assembled using the label AEX-BAC followed by the contents of CO06 – CO09 (The device object ID). For example, AEX-BAC-01050001.

If one writes the device object name manually through BACnet, the auto-build function will automatically be disabled (CO15 set to 0 or 1). In this case, the auto increment function will not have an effect on the device object name, only on the device object ID.

## Object list

| Table 17-1:<br>Obiect List  |                                                                                                    |                |     |
|-----------------------------|----------------------------------------------------------------------------------------------------|----------------|-----|
| Property                    | Description                                                                                                    | Range/Type     | R/W |
| Device Object               |                                                                                                    |                |     |
| APDU_Timeout                | Time between retransmissions in milliseconds. This device does not support retransmissions, so this always reads as "0".                                                                        | 0              | R   |
| App Software Version        | Controller Firmware Version (assembled by firmware)<br>XX.XrYY ("X" = version; "Y" = revision)                                                                                                  | String         | R   |
| Database_Revision           | Increases if the settings change                                                                                                    | 16 bit         | R   |
| Daylight_Savings_Status     | Daylight savings status of host controller                                                                                                    | True/False     | R   |
| Description                 | Description of controller or location                                                                                                    | 32 Bytes       | R/W |
| Device Address Binding      | Address binds                                                                                                    | List           | R   |
| Firmware_Revision           | BACnet Firmware Revision                                                                                                    | String         | R   |
| Local_Date                  | Date of host controller in format YYYY-MM-DD-DOW                                                                                                    | YYYY-MM-DD-DOW | R   |
| Local_Time                  | Time of host controller in format HH:MM:SS                                                                                                    | HH:MM:SS       | R   |
| Max APDU Length Accepted    | The maximum APDU length supported by this device is 480.                                                                                                    | 16 bit         | R   |
| Max Info Frames             | The value specifies the maximum number of information frames the node may send before it must pass the token.                                                                                   | 1              | R/W |
| Max_Master                  | Number of the highest addressed node                                                                                                    | 1127           | R/W |
| Model_Name                  | "X2-abcde-BAC" (assembled by firmware)<br>a = number of loops<br>b = number of passive inputs<br>c = number of universal inputs<br>d = number of binary outputs<br>e = number of analog outputs | String         | R   |
| Number_of_APDU_Retries      | Number of retransmissions. This device does not support retransmissions, so this always reads as "0".                                                                                           | 0              | R   |
| Object_Identifier           | Device object identifier (CO06CO09)                                                                                                    | 22 bit         | R/W |
| Object_Name                 | Name of device                                                                                                    | 32 Bytes       | R/W |
| Object_Type                 | The value is always "Device" for the device object                                                                                                    | 10 bit         | R   |
| Protocol_Objects_Supported  | The enumeration of the supported object types                                                                                                    | List           | R   |
| Protocol_Services_Supported | The enumeration of the supported services                                                                                                    | List           | R   |
| Protocol_Version            | BACnet protocol version number                                                                                                    | 1              | R   |
| Protocol_Revision           | BACnet protocol revision number                                                                                                    | 14             | R   |
| Segmentation_Supported      | This device does not support segmentation, so this always reads as "NO_<br>SEGMENTATION (3)".                                                                                                   | 03             | R   |
| System_Status               | Current physical and logical status supported:<br>• OPERATIONAL (0)<br>• DOWNLOAD_REQUIRED (2) (IF INT. EEPROM CONF. ERRORS)<br>• NON_OPERATIONAL (4) (IF INT. 12C BUS ERRORS)                  | 05             | R   |
| UTC_Offset                  | Offset to UTC time in case UTC time synchronization is used                                                                                                    | -780780        | R/W |
| <br>Vendor_Identifier       | 561                                                                                                    |                | R   |
| Vendor_Name                 | Vector Controls GmbH                                                                                                    | String         | R   |
| Object_List                 | List of all objects currently implemented in the device                                                                                                    | List           | R   |

- -

# Object list (continued)

| Table 18-1:<br>Object List (continued)                                                                                                    |                                                                                                    |                |                    |
|----------------------------------------------------------------------------------------------------|----------------------------------------------------------------------------------------------------|----------------|--------------------|
| Property                                                                                                    | Description / Property Description                                                                                            | Range/Type     | R/W                |
| Analog Input Object                                                                                                    |                                                                                                    |                |                    |
| Object_Identifier                                                                                                    | Al number                                                                                                    | 8bit           | R                  |
| Object_Name                                                                                                    | Name of the input, Assembled from template plus number                                                                        | String         | R                  |
| Description                                                                                                    | Description of the input                                                                                                    | 16 Bytes       | R/W                |
| Preset_Value                                                                                                    | Current value of input, writable only if out of service is set                                                                | Floating Point | R                  |
| Status_Flags                                                                                                    | In_Alarm, Fault, Overridden, Out_Of_Service                                                                                   | Flags          | R                  |
| Event_State                                                                                                    | Always NORMAL                                                                                                    | Flags          | R                  |
| Reliability                                                                                                    | NO_FAULT_DETECTED, NO_SENSOR, OVER_RANGE, UNDER_RANGE,<br>OPEN_LOOP, SHORTED_LOOP, COMMUNICATION_FAILURE,<br>UNRELIABLE_OTHER | List           | R                  |
| Out_Of_Service                                                                                                    | Writing to Out_Of_Service property is not supported                                                                           | Flag           | R                  |
| Units                                                                                                    | Describes the units used. Degree Celsius or Fahrenheit has to be set by MV02.                                                 | 8bit           | R                  |
| Analog Value Object                                                                                                    |                                                                                                    |                |                    |
| Object_Identifier                                                                                                    | AV number                                                                                                    | 8bit           | R                  |
| Object_Name                                                                                                    | Name of the value, Assembled from template plus number                                                                        | String         | R                  |
| Description                                                                                                    | Description of the input                                                                                                    | 16 Bytes       | R/W <sup>(1)</sup> |
| Preset_Value                                                                                                    | Current value of input, writable only if out of service is set                                                                | Floating Point | R/W <sup>(2)</sup> |
| Status_Flags                                                                                                    | In_Alarm, Fault, Overridden, Out_Of_Service                                                                                   | Flags          | R                  |
| Event_State                                                                                                    | Always NORMAL                                                                                                    | Flags          | R                  |
| Out_Of_Service                                                                                                    | Writing to Out_Of_Service property is not supported                                                                           | Flag           | R                  |
| Units                                                                                                    | Describes the units used. Degree Celsius or Fahrenheit has to be set by MV02.                                                 | Coded Value    | R                  |
| Binary Value Object                                                                                                    |                                                                                                    |                |                    |
| Object_Identifier                                                                                                    | BV number                                                                                                    | 8bit           | R                  |
| Object_Name                                                                                                    | Name of the input, Assembled from template plus number                                                                        | String         | R                  |
| Description                                                                                                    | Description of the input                                                                                                    | 16 Bytes       | R/W <sup>(3)</sup> |
| Preset_Value                                                                                                    | True or False, writable only if out of service is set                                                                         | ON, OFF        | R/W                |
| Status_Flags                                                                                                    | In_Alarm, Fault, Overridden, Out_Of_Service                                                                                   | Flags          | R                  |
| Event_State                                                                                                    | Always NORMAL                                                                                                    | Flags          | R                  |
| Out_Of_Service                                                                                                    | Writing to Out_Of_Service property is not supported                                                                           | Flag           | R                  |
| <ol> <li>Writable for objects with writable</li> <li>Writable for AV indexes greater t</li> <li>Writable for objects with Instance</li> </ol> | Present Value property only. (AVxx > AV11)<br>han 11.<br>Number greater than 100.                                             |                |                    |

## Object list (continued)

| Table 19-1:<br>Object List (continued)            |                                                        |                      |                    |
|---------------------------------------------------|--------------------------------------------------------|----------------------|--------------------|
| Property                                          | Description / Property Description                     | Range/Type           | R/W                |
| Multi State Value Object                          |                                                        |                      |                    |
| Object_Identifier                                 | MV number                                              | 8bit                 | R                  |
| Object_Name                                       | Name of the input, Assembled from template plus number | String               | R                  |
| Description                                       | Description of the input                               | 16 Bytes             | R/W <sup>(1)</sup> |
| Preset_Value                                      | Unsigned Integer                                       | 8bit                 | R/W                |
| Status_Flags                                      | In_Alarm, Fault, Overridden, Out_Of_Service            | Flags                | R                  |
| Event_State                                       | Always NORMAL                                          | Flags                | R                  |
| Out_Of_Service                                    | Writing to Out_Of_Service property is not supported    | Flag                 | R                  |
| Number_Of_States                                  | Unsigned Integer                                       | 8bit                 | R                  |
| State_Text                                        | Array of strings                                       | 8bytes/state maximum | R                  |
| <sup>(1)</sup> Writable for objects with Instance | e Number greater than 100.                             |                      |                    |

## Description of available objects

Note: The DriSteem application of the X2 controller on DriSteem model TRI2 does not use all available BACnet points. This list includes only the BACnet points as used with DriSteem equipment. Some points apply only to duct sensor applications and others apply only to room wall sensor applications.

| Table 20-1:                                                                                              |                                                                                                    |                                                                      |            |     |  |
|----------------------------------------------------------------------------------------------------|----------------------------------------------------------------------------------------------------|----------------------------------------------------------------------|------------|-----|--|
| Description of <i>i</i>                                                                                  | Available Objects                                                                                                    |                                                                      |            |     |  |
| Object                                                                                                   | Name (8 Bytes)                                                                                                    | Description                                                          | Range/Type | R/W |  |
| Controller Informati<br>Not Used by DriSter<br>*Not used by humic<br>**Not used by dehu                  | Controller Information<br>Not Used by DriSteem: AV01, AV03, AV06, AV07, AV09, AV10, AV11<br>*Not used by humidifiers<br>**Not used by dehumidifiers |                                                                      |            |     |  |
| AV 00                                                                                                    | #CtrLp                                                                                                    | Number of control loops                                              | 8bit       | R   |  |
| AV 02                                                                                                    | #uln                                                                                                    | Number of universal inputs                                           | 8bit       | R   |  |
| AV 04*                                                                                                   | #BinOut                                                                                                    | Number of binary output                                              | 8bit       | R   |  |
| AV 05**                                                                                                  | #aOut                                                                                                    | Number of analog outputs                                             | 8bit       | R   |  |
| AV 08                                                                                                    | #Alarm                                                                                                    | Number of alarms                                                     | 8bit       | R   |  |
| Controller State<br>Not Used by DriSte                                                                   | em: MV00, MV01, B\                                                                                                    | /01, BV02, BV03,BV05,BV06, BV07, MV05                                |            |     |  |
| BV OO                                                                                                    | OpStOo                                                                                                    | Operation state On - Off: Inactive / Active                          | BV         | R/W |  |
| BV 04                                                                                                    | AccSp                                                                                                    | Enable access to set points                                          | BV         | R/W |  |
| MV 02                                                                                                    | Degree                                                                                                    | Operation state Celsius – Fahrenheit: 1 = Celsius, 2 =<br>Fahrenheit | MV         | R/W |  |
| MV 03                                                                                                    | OpStOPMS                                                                                                    | Operation State Master/Slave mode: "Master" /<br>"Slave"             | MV         | R/W |  |
| MV 04                                                                                                    | OpStWink                                                                                                    | Operation State "Wink" function: "WinkON" /<br>"WinkOFF"             | MV         | R/W |  |
| Universal Inputs<br>Not Used by DriSter<br>-Not Used for duct<br>Not used for roor<br>**Not Used for deh | em: A1103, AV103, A<br>models<br>n models<br>umidifiers                                                                                             | 1107, AV107, AI108, AV108                                            |            |     |  |
| AI 101                                                                                                   | UI-01                                                                                                    | Universal Input 01, temperature                                      | 16bytes    | R   |  |
| AV 101                                                                                                   | UI-01-OS                                                                                                    | Universal Input 01 Offset (calibration = 01u6),<br>temperature       | 16bytes    | R/W |  |
| AI 102-                                                                                                  | UI-02                                                                                                    | Universal Input 02, internal humidity                                | 16bytes    | R   |  |
| AV 102-                                                                                                  | UI-02-OS                                                                                                    | Universal Input 02 Offset, internal humidity                         | 16bytes    | R/W |  |
| AI 104                                                                                                   | UI-04                                                                                                    | Universal Input 04                                                   | 16bytes    | R   |  |
| AV 104                                                                                                   | UI-04-OS                                                                                                    | Universal Input 04 Offset                                            | 16bytes    | R/W |  |
| AI 105**                                                                                                 | UI-05                                                                                                    | Universal Input 05                                                   | 16bytes    | R   |  |
| AV 105**                                                                                                 | UI-05-OS                                                                                                    | Universal Input 05 Offset                                            | 16bytes    | R/W |  |
| AI 106-                                                                                                  | UI-06                                                                                                    | Universal Input 06, remote humidity                                  | 16bytes    | R   |  |
| AV 106-                                                                                                  | UI-06-OS                                                                                                    | Universal Input 06 Offset, remote humidity                           | 16bytes    | R/W |  |

## Description of available objects

| Table 21-1:<br>Description of Available Objects                    |                |                                                                                             |            |                    |  |  |
|--------------------------------------------------------------------|----------------|---------------------------------------------------------------------------------------------|------------|--------------------|--|--|
| Object                                                             | Name (8 Bytes) | Description                                                                                 | Range/Type | R/W                |  |  |
| Alarms<br>**Not used for dehumidifiers<br>Not Used for room models |                |                                                                                             |            |                    |  |  |
| MV 601-                                                            | AL-01          | Alarm 1: Not Active, Active, Need confirmation, humidity out of range                       | 16 bytes   | R/W <sup>(1)</sup> |  |  |
| MV 602                                                             | AL-02          | Alarm 2: Not Active, Active, Need confirmation, DHL<br>(humidifiers) or dehumidifier errors | 16 bytes   | R/W <sup>(1)</sup> |  |  |
| MV 603**                                                           | AL-03          | Alarm 3: Not Active, Active, Need confirmation, air flow or temp switch                     | 16 bytes   | R/W <sup>(1)</sup> |  |  |
| MV 604                                                             | AL-04          | Alarm 4: Not Active, Active, Need confirmation                                              | 16 bytes   | R/W <sup>(1)</sup> |  |  |
| MV 605                                                             | AL-05          | Alarm 5: Not Active, Active, Need confirmation                                              | 16 bytes   | R/W <sup>(1)</sup> |  |  |
| MV 606                                                             | AL-06          | Alarm 6: Not Active, Active, Need confirmation                                              | 16 bytes   | R/W <sup>(1)</sup> |  |  |
| MV 607                                                             | AL-07          | Alarm 7: Not Active, Active, Need confirmation                                              | 16 bytes   | R/W <sup>(1)</sup> |  |  |
| MV 608                                                             | AL-08          | Alarm 8: Not Active, Active, Need confirmation                                              | 16 bytes   | R/W <sup>(1)</sup> |  |  |
| Control Loops<br>Not Used by DriSteem: Control loops 2-4, MV211    |                |                                                                                             |            |                    |  |  |
| AV 211                                                             | LP-01-SSP      | Saved set point, 16 bytes                                                                   |            | R/W                |  |  |
| AV 213                                                             | LP-01-PROP     | Proportional output                                                                         |            | R                  |  |  |
| MV 212                                                             | LP-01-DO       | Binary output: Stage OFF, Stage 1, Stage 2,                                                 |            | R                  |  |  |
| Analog Outputs<br>Not Used by DriSteem: AO 2-3                     |                |                                                                                             |            |                    |  |  |
|                                                                    |                | Anglog Output 1 state                                                                       |            | P                  |  |  |
| AV 311                                                             |                | Anglog Output 1 Value                                                                       |            | R                  |  |  |
| AV 312                                                             |                | Analog Output 1 Override Value                                                              |            | P /\A/             |  |  |
|                                                                    |                |                                                                                             |            | IX/ ¥¥             |  |  |

(1) Writable to "not active" only, if state is "not active, need confirmation".

## Model TRI2 BACnet humidistat parameters

| Table 22-1:<br>Model TRI2 BACnet humidistat parameters |                                                          |               |                 |
|--------------------------------------------------------|----------------------------------------------------------|---------------|-----------------|
| Parameter                                              | Description                                              | Range         | Desired Default |
| *1L 00                                                 | Select loop control input:                               |               |                 |
|                                                        | Universal Input 6                                        | 2,6           | 6 (Duct)        |
|                                                        | Sensor input 2                                           |               | 2 (Room)        |
| 1L 01                                                  | Minimum setpoint limit                                   | 0-100         | 0               |
| 1L 02                                                  | Maximum setpoint limit                                   | 0-100         | 100             |
| 1L SP                                                  | Control loop set point:                                  | 0-100         | 50%             |
| 1L 09                                                  | Disable the Control Loop when the given Alarm is active. | Alarms 1-8    | Alarm 1         |
| **1L10                                                 | Offset for PI Sequences                                  | 0 to 100      | 0               |
| **1L11                                                 | The proportional band for heating                        | 0 to 100      | 10              |
| ++11 10                                                | Integral gain heating (0.1 steps):                       | 0-25.5        | 0.1             |
| ^^IL I3                                                | low = slow reaction, high = fast reaction.               |               |                 |
| ++11 17                                                | Measuring interval integral (seconds):                   | 0-25.5        | 15              |
| **IL IS                                                | low = fast reaction, high value = slow reaction.         |               |                 |
|                                                        | Type of output signal:                                   | ON/OFF        | ON              |
| **1A 02                                                | 0-10V, 0-20mA. OFF                                       |               |                 |
|                                                        | 2-10V, 4-20mA. ON                                        |               |                 |
| **1A 03                                                | Minimum limitation of output signal default 0-100%       |               | 0%              |
| **1A 04                                                | Maximum limitation of output signal default              | 0-100%        | 100%            |
|                                                        | Internal Sensor Type                                     |               |                 |
| *02 u0                                                 | 0=not active                                             | 0,2           | 0 (Duct)        |
|                                                        | 2=internal humidity sensor                               |               | 2 (Room         |
| 02 u6                                                  | Sensor Calibration                                       | -12.7 to 12.8 | 0               |
| *06 u0                                                 | Universal Input Signal Type                              | 0,1           |                 |
|                                                        | 0= not active                                            |               | O (Room)        |
|                                                        | 1= (0-10V or 0-20mA)                                     |               | 1 (Duct)        |
| UP 01                                                  | Enable access to setpoints from screen                   | ON/OFF        | ON              |

To switch between a sensor in the duct or the internal wall sensor for the room, change parameters 06 u0, and 1L00 to the appropriate values for duct or room and install the new sensor.

\*\* OFF or Not Used for dehumidifiers.

\*\*\* To switch from a humidifier to a dehumidifier, contact DriSteem for new programming.

## Model TRI2 BACnet humidistat parameters

| odel TRI2 I | BACnet humidistat parameters                                                                    |             |                 |
|-------------|-------------------------------------------------------------------------------------------------|-------------|-----------------|
| Parameter   | Description                                                                                     | Range       | Desired Default |
| AL1         | Alarm 1                                                                                         |             | 1               |
|             | 0=not active                                                                                    | 0,1         |                 |
|             | 1=Low Limit Alarm for the supervised input                                                      |             |                 |
| AL2         | Alarm 2                                                                                         |             | 1               |
|             | 0=not active                                                                                    | 0.1         |                 |
|             | 1=Duct High Limit alarm as wired to universal input 4<br>1=dehumidifier error for dehumidifiers | <i>c</i> ,. |                 |
| AL2         | Alarm 2                                                                                         |             | 1               |
|             | 0=not active                                                                                    | 0.1         |                 |
|             | 1=no airflow alarm or US XV high temp switch as wired to universal input 5                      | - / -       |                 |

## Accessing the internal humidity sensor AES1-HT-Ax

- With a Phillips-type screw driver of size #2, un-tighten the front holding screw to loosen the front part to the mounting plate. This screw is located on the front lower side of the unit. (TCI models only).
- 2. Locate the notch in the bottom of the front cover. Using the screw driver, carefully lift the front cover until the cover loosens from the mounting-plate.
- 3. Slide the front cover off to expose the circuit board and pins for the AES1-HT-Ax sensor. See Figure 24-1.
- 4. If present, slide the existing AES1-HT-Ax out of the pins and replace with a new one.
- 5. Follow the installation instructions starting on Page 10 to put back together.
- 6. Change parameters according to Table 22-1.

#### FIGURE 24-1: ACCESSING THE INTERNAL HUMIDITY SENSOR

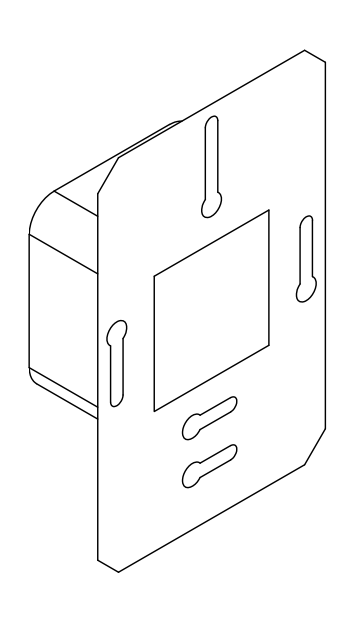

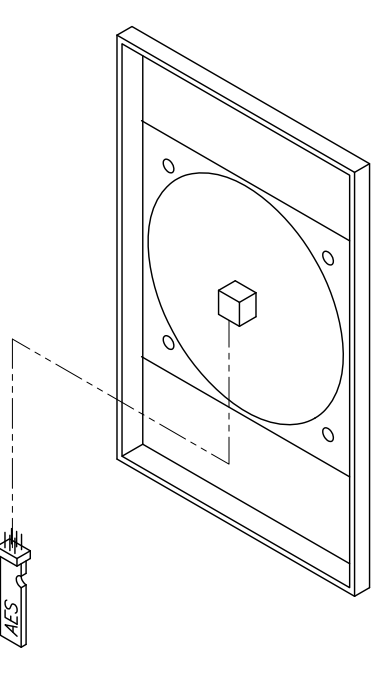

OM-8133

## Troubleshooting

| Table 25-1:<br>Troubleshooting |                                                                                                    |  |  |  |
|--------------------------------|----------------------------------------------------------------------------------------------------|--|--|--|
| Issue                          |                                                                                                    |  |  |  |
| Power failure                  | Check for proper supply voltage.                                                                                                    |  |  |  |
|                                | Check for wiring shorts; reset breaker.                                                                                                    |  |  |  |
|                                | Err1: An assigned input is not enabled or missing. All control loops, functions, and outputs tied to this input will be disabled. Verify input connections, jumper settings and parameter settings for the input involved.                                                                                    |  |  |  |
| Error message                  | Err3: A function refers to a disable input. Disable the function or enable the input.                                                                                                    |  |  |  |
|                                | Err4: Internal failure. Product must be replaced.                                                                                                    |  |  |  |
| 1AL0<br>Hi/Lo w/input          | The humidity reading is outside of the allowed limits. Output will cease.                                                                                                    |  |  |  |
| Alarms                         | ALA1: Room or Return Duct RH too low. For model 600965-001, verify the internal humidity element is installed per page 24 of this manual. For models 600966(8)-001, connect the duct RH sensor to UI6, terminal 10, and to the ground of the humidistat.                                                      |  |  |  |
|                                | <b>ALA2:</b> Supply duct humidity is above 80% and output is suspended.<br>Check connection: duct high limit sensor to UI 4, terminal 8, and humidistat ground.<br>For dehumidifiers, ALA2 is a dehumidifier error.<br>Consult onboard controller for error code.                                             |  |  |  |
|                                | <b>ALA3:</b> There is no air flow or US XV high temp switch has tripped and output is suspended.<br>Check connection: air flow switch to UI5, terminal 9, and humidistat ground. The Ultra-sorb Electric High Temp switch can also be connected in series with the air flow switch.                           |  |  |  |
|                                | <ul> <li>Notes:</li> <li>If there is no duct high limit or air flow switch, or if a Vapor-logic board is present, put a jumper in place of the sensor to make the alarm go away.</li> <li>To make multiple connections to the humidistat ground, use a wire nut to create a humidistat ground hub.</li> </ul> |  |  |  |

.

| CEMENT PARTS | Replaceme                        | ent parts                                 |             |  |  |
|--------------|----------------------------------|-------------------------------------------|-------------|--|--|
| EPLA         | Table 26-2:<br>Replacement parts |                                           |             |  |  |
| R            | Model                            | Description                               | Part Number |  |  |
|              |                                  | HUMIDISTAT CONTROLLER BACNET DUCT 0 - 10V | 600966-002  |  |  |
|              | IRIZ                             | HUMIDISTAT DEHUM BACNET ROOM ON/OFF       | 601184      |  |  |
|              | тыр                              | HUMIDISTAT CONTROLLER BACNET ROOM 0 - 10V | 600965-002  |  |  |
|              | IRIZ                             | HUMIDISTAT DEHUM BACNET DUCT ON/OFF       | 601185      |  |  |
|              | TRI2 kit                         | HUMIDISTAT BACNET KIT W/DUCT SENSOR       | 600968-002  |  |  |
|              | TCI-W11-U-W26 kit                | HUMIDISTAT KIT W/DUCT SENSOR 3% 0 - 10V   | 600968      |  |  |
|              | TCI-W11-U-W26                    | HUMIDISTAT DUCT 0 - 10V - DS BRANDED      | 600966      |  |  |
|              | TCI-W11-U-H-W24                  | HUMIDISTAT ROOM 3% 0 - 10V - DS BRANDED   | 600965      |  |  |
|              |                                  | Accessories                               |             |  |  |
|              |                                  | SENSOR HUMIDITY Q-DUCT SAFE 3% 0-10V      | 600967      |  |  |
|              | AES1-HT-A2                       | ELEMENT HUMIDITY 2% FOR TCI-W11-U         | 600983      |  |  |
|              | AES1-HT-A3                       | ELEMENT HUMIDITY 3% FOR TCI-W11-U         | 600982      |  |  |
|              |                                  | TRANSFORMER 120V TO 24VAC 40VA            | 408700-001  |  |  |

. . Notes

\_\_\_\_

- 2 2

- -

#### Expect quality from the industry leader

For more than 45 years, DriSteem has been leading the industry with creative and reliable humidification solutions. Our focus on quality is evident in the construction of the XT Series humidifier. DriSteem also leads the industry with a Two-year Limited Warranty and optional extended warranty.

#### For more information

www.dristeem.com sales@dristeem.com

For the most recent product information visit our Web site: www.dristeem.com

#### **DRI-STEEM Corporation**

a subsidiary of Research Products Corporation DriSteem U.S. operations are ISO 9001:2015 certified

U.S. Headquarters: 14949 Technology Drive Eden Prairie, MN 55344 800-328-4447 or 952-949-2415 952-229-3200 (fax)

Continuous product improvement is a policy of DriSteem Corporation; therefore, product features and specifications are subject to change without notice.

DriSteem, Rapid-sorb, Ultra-sorb, Vapor-logic are registered trademarks of Research Products Corporation and are filed for trademark registration in Canada and the European community.

Product and corporate names used in this document may be trademarks or registered trademarks. They are used for explanation only without intent to infringe.

© 2023 Research Products Corporation

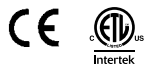

Form No. TCI-IOM-EN-REVE-0223 Part No. 890000-280 Rev E